Since 2004 *Apple* has bundled **Motion** and **Final Cut Pro** together. This has given the Final Cut editor a wide variety of motion graphics options to enhance their sequences. There are several ways to use **Motion** alongside **Final Cut Pro**.

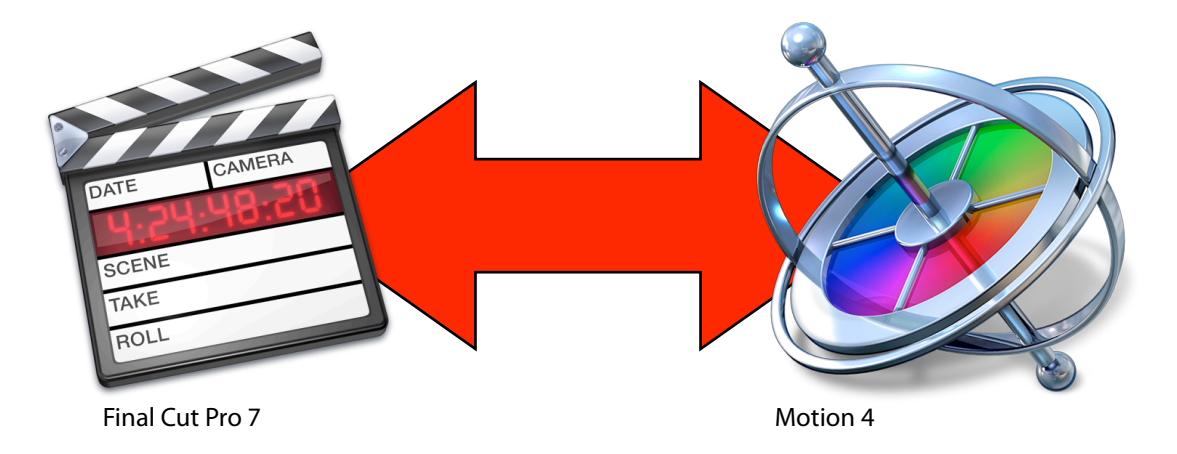

The first way is the ability to create a motion project using a video clip in a Final Cut Pro sequence. We do this by sending a clip or a series of clips from **Final Cut** to **Motion**.

Let's give it a try. I will be using a sequence from the documentary *Delicious Peace Grows in a Ugandan Coffee Bean*. (<u>www.deliciouspeacethemovie.com</u>)

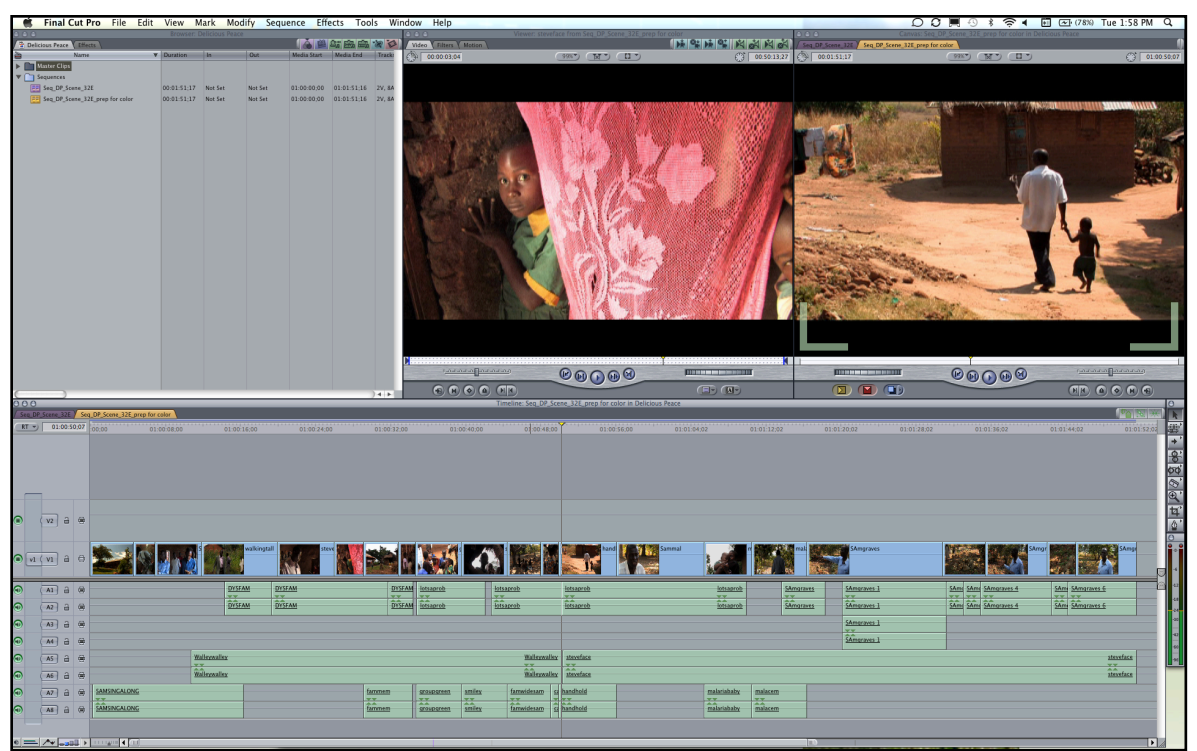

Open Project in FCP

Select the Clip or Clips in your timeline that you wish to work with, *Right click* or, from a Notebook, **Control + Clic**k on the clip. Select *"Send To"*, then *"Motion Project"*.

| prep for color in Delicious Peac                                                                                                    | ce                                                                                                    |                |                  |
|----------------------------------------------------------------------------------------------------|----------------------------------------------------------------------------------------------------|----------------|------------------|
| 01:00 56;00                                                                                                    | D1:01:04;02 01:01:12;                                                                                                    | 02 01:01:20:02 | 01:01:28;02 01:0 |
| ab and a second second se | Open 'Sammal'<br>Open in Editor<br>Open Copy in Editor<br>Reveal Affiliated Clips in Front S<br>Reveal in Finder<br>Duration (00:00:09;10)<br>Make Independent Clip<br>Item Properties<br>Send To<br>Cut<br>Copy<br>Paste<br>Paste Attributes | equence        | raves            |
|                                                                                                    | Remove Attributes     Remove Attributes     Ripple Delete     Clip Enable     Change Speed     Composite Mode     Dupe Frames     Uncollapse Multiclip(s)     Reconnect Media     Media Manager     Capture                                   |                |                  |

The Export Selection to Motion Project window then appears. Name your file accordingly.

| Export Selection to Motion Project                                                                                                    |                                                                                                    |  |  |  |
|----------------------------------------------------------------------------------------------------|----------------------------------------------------------------------------------------------------|--|--|--|
| Save As: Seq_DP_Scene_32E_prep for color.motr                                                                                                    |                                                                                                    |  |  |  |
| <ul> <li>DEVICES</li> <li>Shannon Hartm</li> <li>Macintosh HD</li> <li>iDisk</li> <li>SHARED</li> <li>ars123.35 MacB</li> <li>ars124.03 MacB</li> </ul> | 3Source   Adobe   Adobe Flash Builder 4   Andrew bills.rtf   Apple Ceertificates   Banking   Cedar Plas.com.pdf   Color Documents |  |  |  |
| New Folder                                                                                                    | Cancel Save                                                                                                    |  |  |  |

You will notice two check boxes at the bottom of the window. The first **Launch "Motion"** or what I like to call the "Duh" checkbox, and the **Embed "Motion" Content.** This we need to explore in greater detail.

I will recommend you only **Embed "Motion" Content** if you have locked picture. This can cause some issues that are beyond the scope of this article. So for now, take my word for it. However. let's see what happens when we send a clip to Motion with this checkbox enabled.

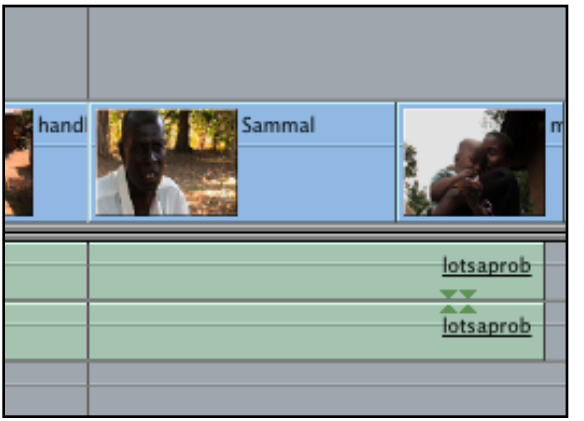

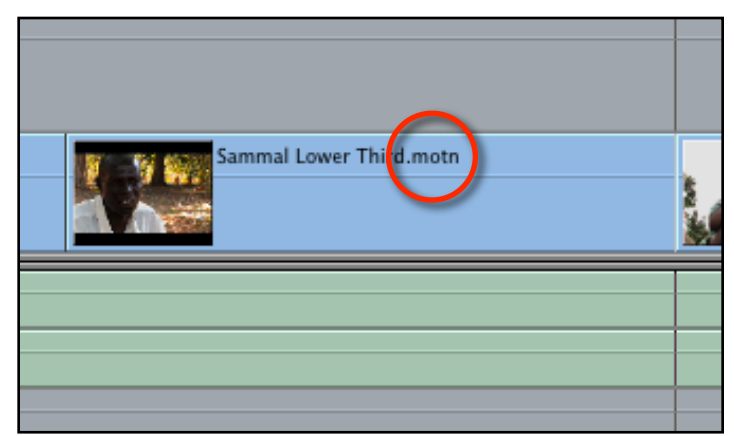

Original Clip

Motion Project embedded in the timeline

In the Final Cut timeline you will see that the clip is replaced by a Motion Project and the file has the **.motn** extension.

Over in Motion the clip opens up in the canvas. Hit the F5 Key to open our Layers tab.

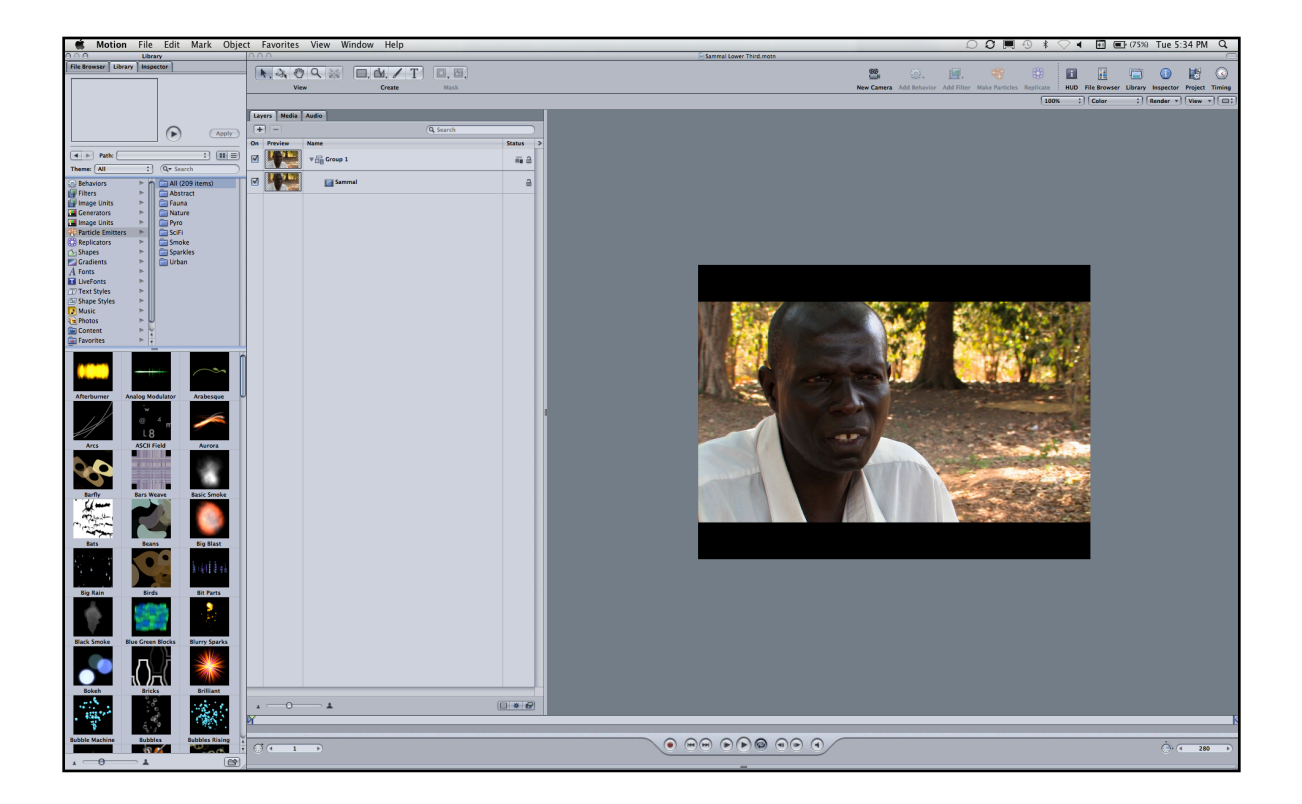

It is always a good rule of thumb to start by naming your layers. I will name the layer "Video" for now. Click the Plus sign in the layers tab to add a new layer and name it "Lower Third".

| Lay | Layers Media Audio |             |        |   |  |
|-----|--------------------|-------------|--------|---|--|
| ÷   | + - Q Search       |             |        | ) |  |
| On  | Preview            | Name        | Status | > |  |
|     |                    | Lower Third | ■ 2    |   |  |
|     | 4                  | ▼ 🕞 Video   | ii 8   |   |  |
|     | <b>1</b>           | Sammal      | a      |   |  |
|     |                    |             |        |   |  |

Layers Tab

| (D.M. / T) |
|------------|
| Create     |
|            |

Rectangle Tool (R)

I will select the **Rectangle Tool** (*keyboard shortcut of* **R**) and drawl a box along the lower third of the canvas.

![](_page_3_Picture_7.jpeg)

New Shape is added in the Layers Tab

![](_page_4_Picture_1.jpeg)

With the layer selected, hit *F7* to open the **HUD** and change the fill color to a color of your liking.

![](_page_4_Figure_3.jpeg)

![](_page_5_Picture_1.jpeg)

Select the **Adjust Shear tool** (*Tab*). Then adjust the shear of our rectangle until it looks something like the image below.

![](_page_5_Picture_3.jpeg)

Feel free to reposition the rectangle to get the best composition. Now I'll add some text to identify the talent.

![](_page_6_Picture_1.jpeg)

Save your changes and **Command + Tab** back to Final Cut. The *Round-trip* is complete.

![](_page_6_Picture_3.jpeg)